## Introduction to IT Systems Chapter-4 OpenOffice Tools

Sisira Kumar Kapat, Lecturer (CA)

Department of Computer Science & Engineering, UCP Engineering School, Berhampur, Orissa (deployed to UGMIT, Rayagada)

#### **Unit Outcomes**

- U4-O1: Install OpenOffice software and define features of its programs i.e., Writer, Calc, and Impress.
- U4-O2: Use Writer interface and perform word processing tasks.
- U4-O3: Use Calc interface and perform calculative tasks of spreadsheet programs.
- U4-O4: Use Impress interface and prepare impactful presentations.

#### Contents

- Installation of OpenOffice
- OPENOFFICE WRITER
- OPENOFFICE CALC
- OPENOFFICE IMPRESS

- Open any browser
- Enter the URL <u>www.openoffice.org</u> in the address bar.

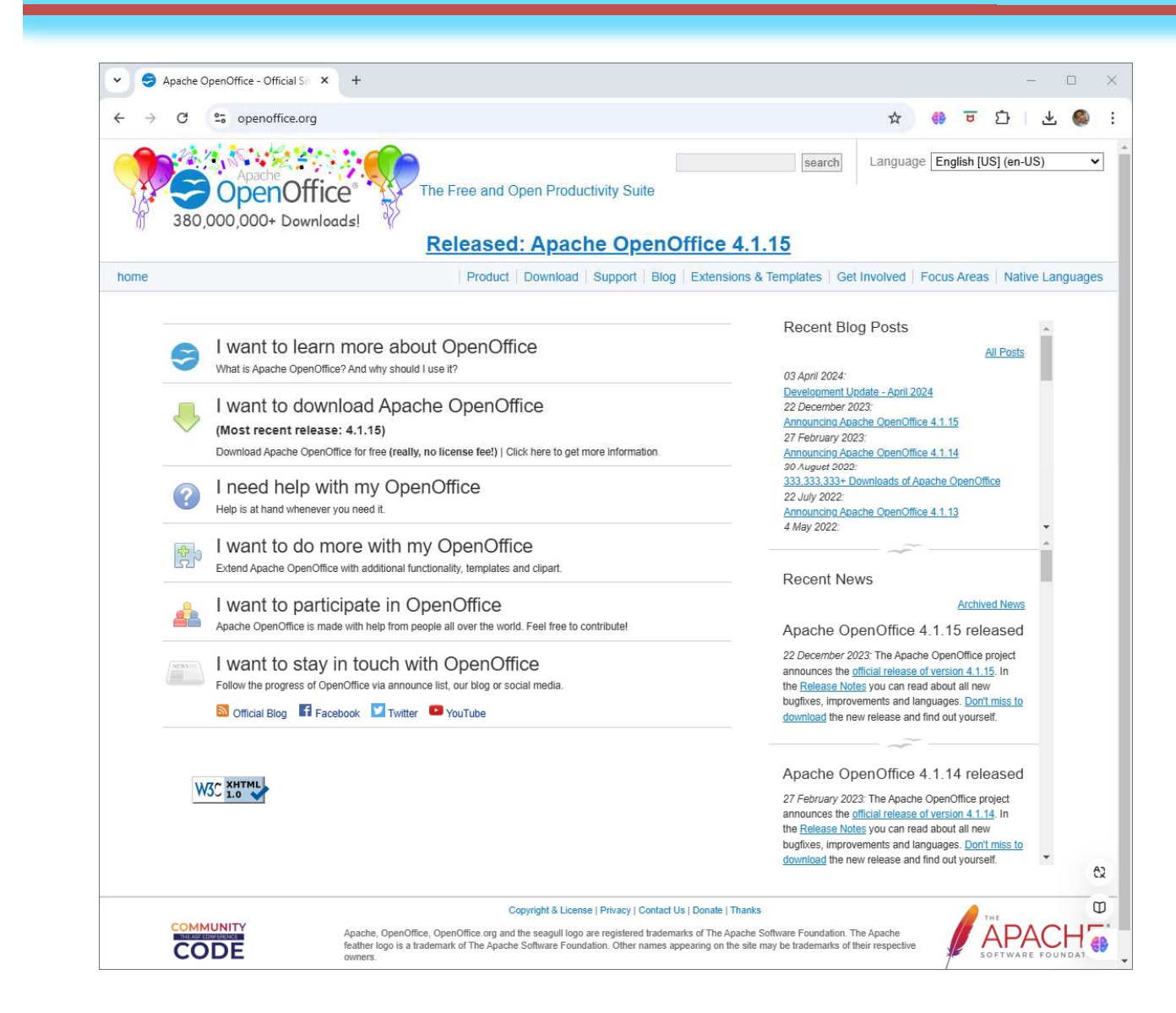

Click on download

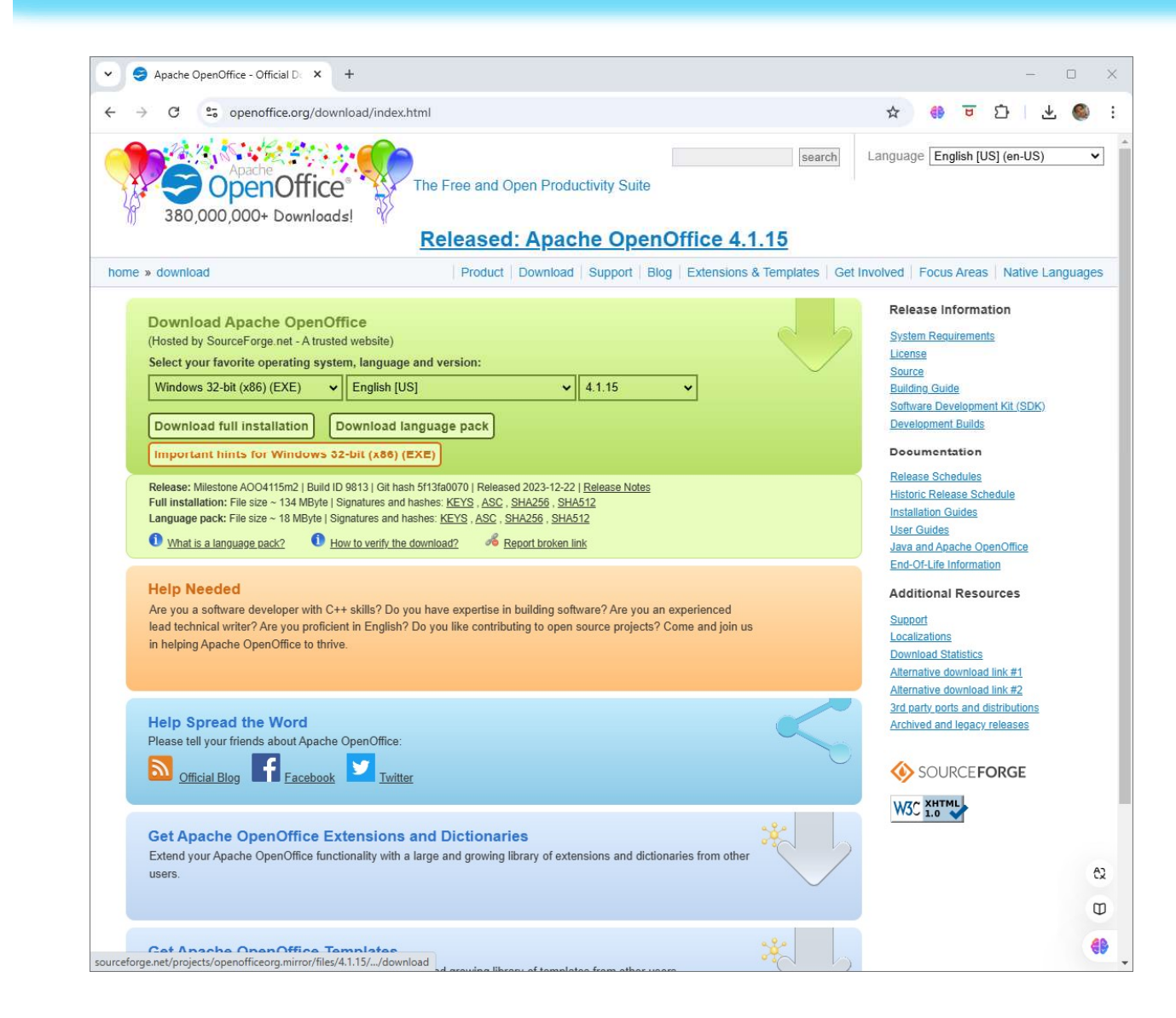

Select your desirable
Operating System.
Select desirable version
Then click "download full installation.
Your download will begin in the next page.

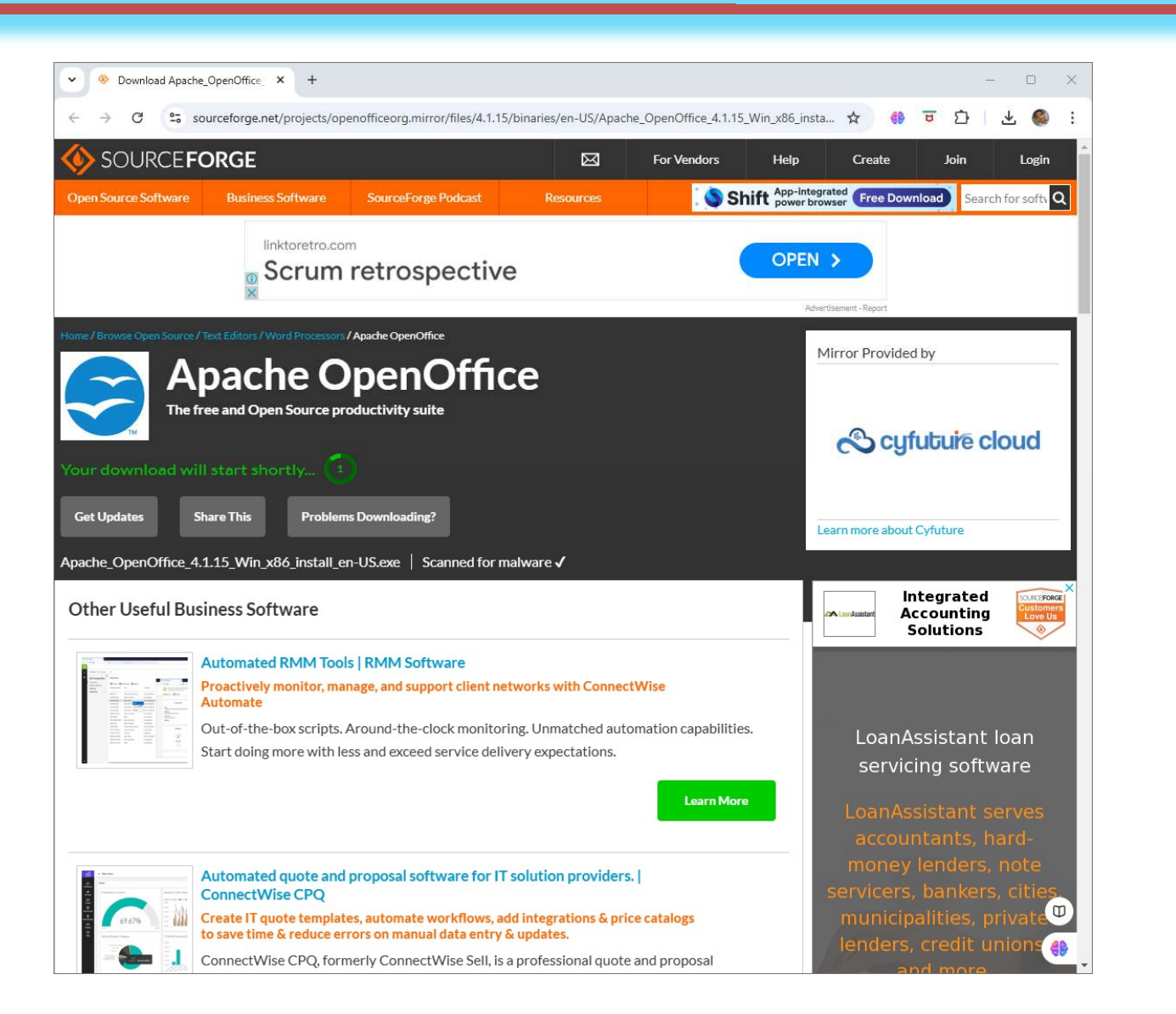

## **OpenOffice Writer**

#### Contents

- OPENOFFICE WRITER
  - Parts of Writer Interface
  - Starting a Document
  - Opening a Document
  - Saving a Document
  - Closing a Document
  - Printing a Document
  - Selection, Cutting, and Pasting in a Document
  - Character Formatting
  - Paragraph Formatting
  - Finding and Replacing of Text
  - Spelling and Grammar Checking
  - AutoCorrect

#### **Parts of Writer Interface**

- Title Bar
- Menu Bar
- Toolbars
- Right-click (context) menus
- Rulers
- Status Bar

#### **Parts of Writer Interface**

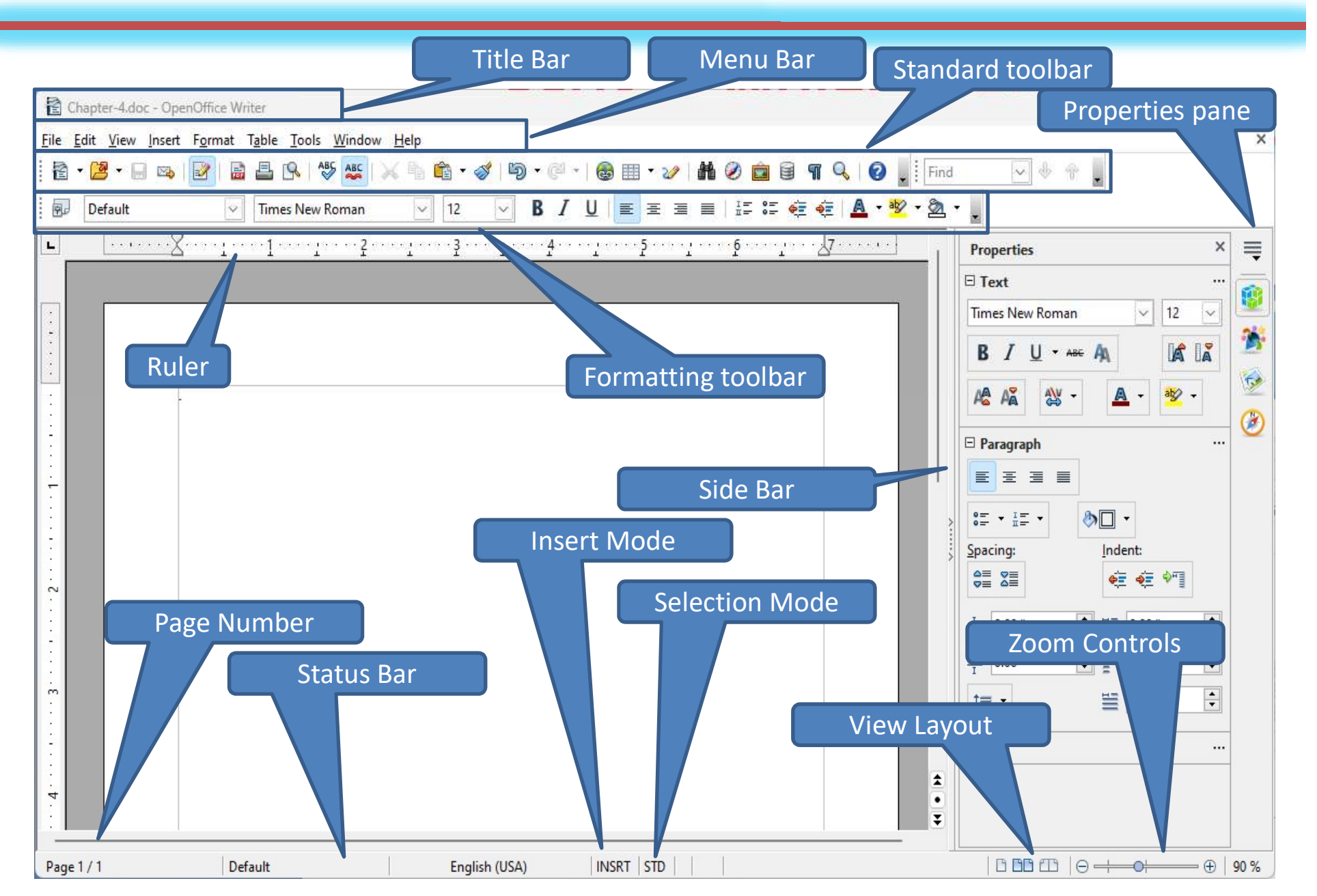

#### **Parts of Writer Interface : Title Bar**

• Situated at the top of the Writer window and shows the file name of the current document.

| Title Bar having | E Chapter-4.doc - OpenOffice Writer   |                                                  | X                               |
|------------------|---------------------------------------|--------------------------------------------------|---------------------------------|
| Chapter-A doc as |                                       | 🔹 🛷   🗐 • 🥙 •   🚳 🏢 • 🏏 📠 🧭 🧰 🗑 🖷 🔍   🔗 🖕   Find | ~ * * .                         |
| the file name    | E Default V Times New Roman           | 12 ∨ В / Ц ≡ Ξ ≡ ≡ ∷ ∉ ∉ ≜ • № • Ѯ • ,           |                                 |
| the me name      | L                                     | 1 · · · 3 · · · · · · · · · · · · · · ·          | Properties × =                  |
|                  |                                       |                                                  | □ Text                          |
|                  |                                       |                                                  | Times New Roman V 12 V          |
|                  |                                       |                                                  | B Z U - ANG A                   |
|                  |                                       |                                                  | 🔏 🖓 · 💁 · 💆 ·                   |
|                  |                                       |                                                  | 🗆 Paragraph 🤡                   |
|                  |                                       |                                                  |                                 |
|                  | -                                     |                                                  | \$≡ • <u>i</u> ≡ • <b>ð</b> ⊡ • |
|                  |                                       |                                                  | Spacing: Indent:                |
|                  |                                       |                                                  |                                 |
|                  | · · · · · · · · · · · · · · · · · · · |                                                  | ≧ ≟ 0.00 " ∓ "≣ 0.00 " 束        |
|                  |                                       |                                                  | 0.00 " ∓ 0.00 " ∓               |
|                  |                                       |                                                  | t≡ • ≝ 00.0 " 🐳                 |
|                  |                                       |                                                  |                                 |
|                  |                                       |                                                  |                                 |
|                  |                                       |                                                  |                                 |
|                  | · ·                                   |                                                  |                                 |
|                  |                                       |                                                  |                                 |
|                  |                                       |                                                  |                                 |
|                  | 5                                     |                                                  |                                 |
|                  | :                                     |                                                  |                                 |
|                  | ·                                     |                                                  | <b>v</b>                        |
|                  | Page 1 / 1 Default                    | English (USA) INSRT STD                          |                                 |

### Parts of Writer Interface : Menu Bar

- Situated just below the title bar.
- When a menu is clicked it dropdowns and displays several commands.
- Types:
  - File Menu
  - Edit Menu
  - View Menu
  - Insert Menu
  - Format Menu
  - Table Menu
  - Tools Menu
  - Window Menu
  - Help Menu

|             | 🖹 Chapter-4.doc - OpenOffice Writer                                                                                    |
|-------------|----------------------------------------------------------------------------------------------------|
| Menu Bar    | <u>F</u> ile <u>E</u> dit <u>V</u> iew Insert F <u>o</u> rmat T <u>a</u> ble <u>T</u> ools <u>W</u> indow <u>H</u> elp |
| IVIEITU Dai | 🗄 • 🞽 • 🖃 👒   🛃 🔛 🕒 🔍    🌿   📈 🐁 🛍 • 🛷   🏷 • 🥙 •                                                                       |
|             | 🗄 🕢 Default 🖂 Times New Roman 🖂 12 🕓 🖪 🖊                                                                               |
|             | L                                                                                                    |
|             |                                                                                                    |

#### **Parts of Writer Interface : Menu Bar**

- File Menu:
  - Contains commands which apply to the entire document.
  - Open, Close, Save etc.
- Edit Menu:
  - Contains commands which apply to the entire document.
  - Undo, Repeat, cut, copy etc.

| Eile                                                                                                    | Edit View Insert Format                                                    | T <u>a</u> b | le <u>T</u> ools <u>W</u> indow <u>H</u> elp<br><u>T</u> ext Document Ctrl+N | Edit         | <u>View</u> Insert Format<br><u>Undo:</u> Typing: 'India'            | T <u>a</u> b  | le <u>T</u> ools<br>Ctrl+Z              |
|----------------------------------------------------------------------------------------------------|----------------------------------------------------------------------------|--------------|------------------------------------------------------------------------------|--------------|----------------------------------------------------------------------|---------------|-----------------------------------------|
| 2                                                                                                    | Open Ctrl+0<br>Recent Docyments                                            | 10           | Spreadsheet                                                                  | (?)<br>19    | Ca <u>n</u> 't Restore<br><u>R</u> epeat: Typing: 'India'            | Ctrl+         | Ctrl+Y<br>Shift+Y                       |
| S.                                                                                                    | <u>W</u> izards                                                            |              | <u>D</u> rawing<br>Database                                                  | $\times$     | Cuţ                                                                  |               | Ctrl+X                                  |
|                                                                                                    | Close           Save         Ctrl+S           Save As         Ctrl+Shift+S | 國國的          | HTML Document<br>XML Form Document<br>Master Document                        | 19 <u>16</u> | ⊆opy<br><u>Paste</u><br>Paste <u>Special</u><br>S <u>e</u> lect Text | Ctrl+<br>Ctrl | Ctrl+C<br>Ctrl+V<br>Shift+V<br>+Shift+I |
|                                                                                                    | Reload<br>V <u>e</u> rsions                                                |              | F <u>o</u> rmula<br>Labels                                                   |              | Selection Mo <u>d</u> e<br>Select <u>A</u> ll                        |               | Ctrl+A                                  |
| 9                                                                                                    | Export                                                                     | Đ            | Business Cards                                                               |              | Changes<br>Co <u>m</u> pare Document                                 |               | ,                                       |
|                                                                                                    | Sen <u>d</u>                                                               | Ð            | Templates and Documents                                                      | dfb<br>AFC   | Find & Replace<br>AutoText                                           | $\square$     | Ctrl+F<br>Ctrl+F3                       |
| ġ                                                                                                    | Propert <u>i</u> es<br>Digital Signatu <u>r</u> es<br>Jemplates            |              |                                                                              |              | Exc <u>h</u> ange Database<br>Fjelds                                 |               |                                         |
|                                                                                                    | Preview in Web Browser                                                     |              |                                                                              |              | Index Entry                                                          |               |                                         |
| New       Open       Recent       Wizard       Save       Save       Save A       Save A       Save A       Save A       Save A       Save A       Save A       Save A       Save A       Save A       Save A       Save A       Save A       Save A       Save A       Save A       Previous       Previous       Page P       Print | Page Preview<br>Print Ctrl+P                                               |              |                                                                              |              | <u>B</u> ibliography Entry<br>Hyperlink                              |               |                                         |

#### **Parts of Writer Interface : Toolbars**

- As per mobility, the types are,
  - Docked
  - Floating
  - Tear-off.
- Docked toolbar is fixed by default, but it can be moved. Standard toolbar is an example of docked toolbar.
- Floating toolbar is context-sensitive. It appears as per the current position or selection. Ex: when the cursor is in the table, it will show the controls about the table. Formating toolbar is a floating toolbar.

#### **Parts of Writer Interface : Toolbars**

- Tear-off toolbar can be opened via a triangle on toolbar icons.
- To display or hide toolbar, choose view → Toolbar, then click on the name of a toolbar from the list.
- To move a docked toolbar, place the mouse pointer over the toolbar handle, hold down the left mouse button, drag the toolbar to the new location and release the button.
- To move a floating toolbar, click on its title bar and drag it to a new location.

#### Parts of Writer Interface : Right-click (context) menus

- You can right click on a paragraph, graphic or other objects to open a context menu.
- It is the fastest and easiest way to reach a function of the right clicked object.
- If you are not sure about the place of the menus or toolbar of an object, then it is the easiest way.

#### **Parts of Writer Interface : Rulers**

- Rulers are used to control and see page margins, paragraph indents and various alignments.
- It can be shown or hidden via ruler check mark in view menu.
- To enable the vertical ruler, Tools → Options →
   OpenOffice.org Writer → View and select
   Vertical ruler.

#### Parts of Writer Interface : Status Bar

- The Writer status bar is located at the bottom of the workspace.
- It provides information about the document and convenient ways to quickly change some document features.
- It contains page number, page style, language, writer mode, file save status, digital signature, document view layout, page zoom control etc.

#### **Starting a document**

- Through Operating System Menu
- Through QuickStarter
- Through Start Center
- Through File Menu

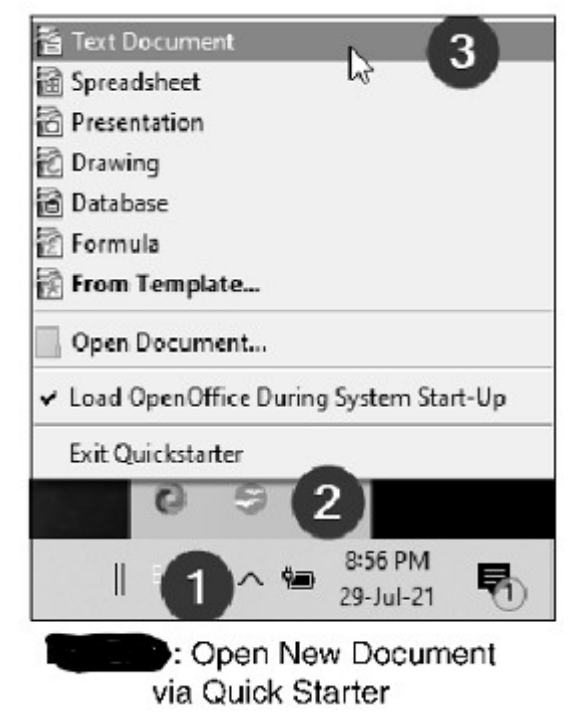

### **Opening a Document**

- Through QuickStarter
- Through Start Center

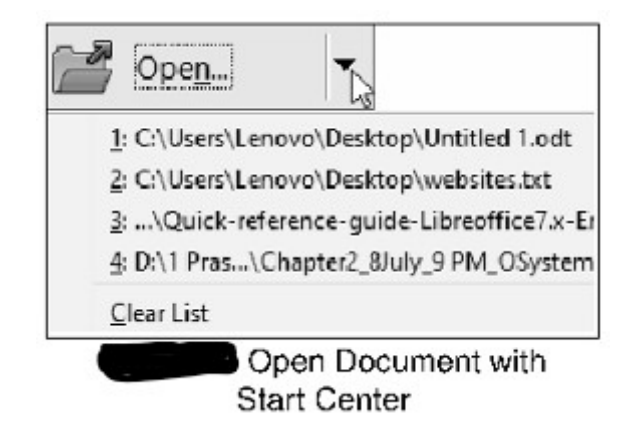

#### **Saving a Document**

- Select File  $\rightarrow$  Save
- Select File  $\rightarrow$  Save as
- Click on Save icon (floppy icon) on the standard toolbar
- Use short-cut key Ctrl + S

| Save As                          |                                                                                                    |                                                                                                    |                                                     |                     |                   | > |
|----------------------------------|----------------------------------------------------------------------------------------------------|----------------------------------------------------------------------------------------------------|-----------------------------------------------------|---------------------|-------------------|---|
| ∈ → - ↑ 🗖                        | I → This PC → Deskto                                                                                                    | ¢                                                                                                    | ~ ō                                                 | P Search Desk       | top               |   |
| Organize 👻 Ne                    | sw toider                                                                                                    |                                                                                                    |                                                     |                     | <u>-</u>          | 0 |
| This PC                          | •                                                                                                    | W                                                                                                    |                                                     | <b>M</b> I          |                   |   |
| Desktop                          | AICTC 2021                                                                                                    | AWS N<br>Offica365                                                                                                    | C<br>Programmi                                      | cyber<br>foransic & | Desktop<br>Backup |   |
| File <u>n</u> ame:               | Untitled Lodt                                                                                                    |                                                                                                    |                                                     |                     |                   |   |
| Save as type:                    | ODF Text Document (J                                                                                                    | odit) (".odit)                                                                                                    |                                                     |                     |                   | , |
| <ul> <li>Hide Folders</li> </ul> | CDF Text Document (,<br>CDF Text Document T<br>OpenOffice org XML 1<br>OpenOffice org XML 1<br>Microsoft Word 95 (dd<br>Microsoft Word 95 (dd<br>Microsoft Word 60 (.d<br>Rich Text (cmst (.df)<br>Text (.bxt) (*.ist) | edt) (*.edt)<br>amplate (.etc) (*.c<br>.0 Text Documen<br>.0 Text Documen<br>three (.dnc) (*.doc)<br>ec) (*.doc)<br>(*.doc)<br>(*.doc) | tt)<br>t (.cow) (*.txw)<br>t i emplate (.stw)<br>c] | (*.stve)            | lş.               |   |
|                                  | Text Encoded (2xt) (* t<br>HTML Document (Ope<br>Doc Book (2xnl) (* and<br>Microsoft Word 2003 2<br>Uniform Office Format<br>Unified Office Format                                                                     | xt)<br>enOffice Writer) (J<br>)<br>ML (.xml) (*.xml)<br>2 Text (Juet) (*.u<br>text (Juet) (*.uet)                                      | htm (".hbml)<br>ct)                                 |                     |                   |   |

Save as Dialog Box

#### **Closing a document**

- Select File  $\rightarrow$  Close
- Cross Icon at right most of Menu Bar

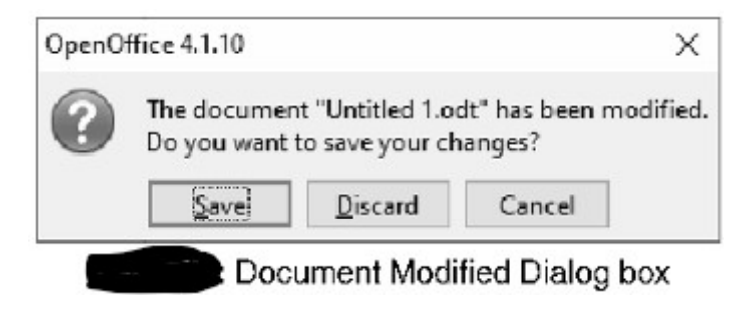

## **Printing a document**

- Quick Printing : This option can be utilized to quickly send a document to your default printer. Click on the "Print File Directly (Default printer name)" icon on the standard toolbar.
- Controlled Printing: it is a customized printing option.
  - Select file ightarrow print or
  - Keyboard shortcut Ctrl+P

| 8.50 in (Letter)                                                                                                    | General OpenOffice Writer Page Layout Printer                                                                                      | Options            |
|----------------------------------------------------------------------------------------------------|----------------------------------------------------------------------------------------------------|--------------------|
| The second second secon | Canon MF230 Series UFRILLT<br>Fax<br>HP Laserlet Pm M201-M202 PCL 6<br>Microsoft Print to PDF                                      |                    |
| Andre Aren Andre Andre A | al Details Range and copies O All pages O Pages I-2 O Selection D Print in reverse page order Print Dominents None (document only) | Number of copies 1 |
| Цер                                                                                                    |                                                                                                    | Print Cancel       |

#### Select, Cut, Copy and Paste

- Select, Cut, Copy, Paste are same as other applications.
- You can use mouse right click option or keyboard shortcut to quick access the options.

| Shortcut Keys | Options |
|---------------|---------|
| Ctrl + C      | Сору    |
| Ctrl + X      | Cut     |
| Ctrl + V      | Paste   |

#### **Character Formatting**

- Font size
- Font name
- Bold
- Italic
- Underline
- Superscript
- Subscript
- Increase font
- Reduce font
- Font color
- Highlighting
- Background color

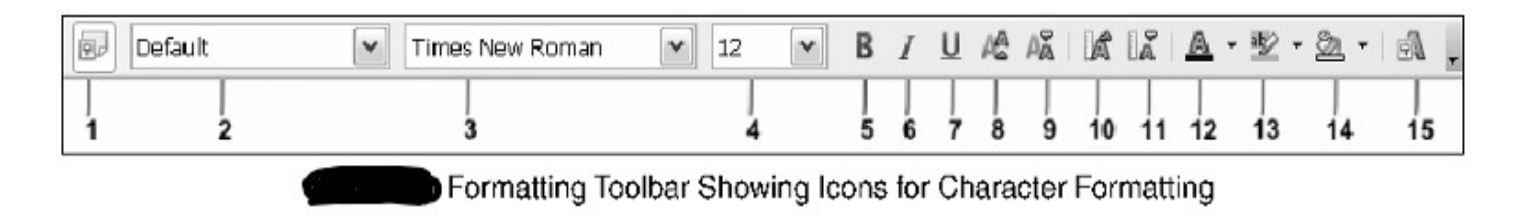

### **Paragraph Formatting**

- Alignment : left, right, center, justified
- Line spacing
- Numbering on/off
- Bullets on/off
- Increase indent
- Decrease indent
- Paragraph format dialog

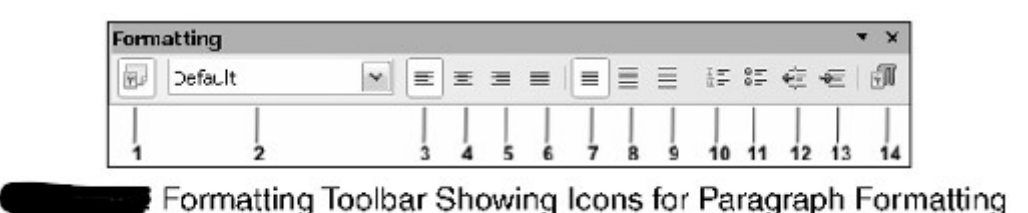

#### **Find and Replace**

- Find a specific text and replace it with other text, if required.
- Use Edit Menu → find & replace or use shortcut ctrl + f

| Search for     |      | <u>F</u> ind         |
|----------------|------|----------------------|
| India          | ~    | Find <u>A</u> ll     |
| Replace with   |      | Replace              |
| bharat         | ×    | Replace A <u>l</u> l |
| Match case     | 6    |                      |
| More Ontions X | Help | Close                |

## **Spelling and Grammar Checking**

#### • Tools $\rightarrow$ Spelling and Grammar or F7

| ABC<br>AutoSpellcheck       | AutoSpellcheck checks each word as it is typed and displays a wavy red line under any misspelled words. Once the word is corrected, the line disappears.                                                                      |
|-----------------------------|----------------------------------------------------------------------------------------------------|
| Spelling and Grammar dialog | To perform a separate spelling check on the document (or a text selection), click the Spelling and Grammar button. This checks the document or selection and opens the Spelling dialog box if any misspelled words are found. |

| odling: English (USA)                                                                                                    |                                                     |             |             |
|----------------------------------------------------------------------------------------------------|-----------------------------------------------------|-------------|-------------|
| Text languag <u>a</u>                                                                                                    | 💖 English (US                                       | 1) v        |             |
| Not in dictionary                                                                                                    |                                                     |             |             |
| Every individual, by nature<br>sustained relief from pain                                                                                                    | , seks lasting peace and pleasure<br>and sufferings | and desires | gnore Once  |
| and the second second sec |                                                     |             | Ignore Al   |
|                                                                                                    |                                                     | v           | Add •       |
| Eugeestions                                                                                                    |                                                     |             |             |
| seeks                                                                                                    | L.                                                  | ^           | Change      |
| 5005<br>5005                                                                                                    | L.                                                  |             | Change All  |
| sets                                                                                                    |                                                     | ~           | AutoCorract |
|                                                                                                    | 1                                                   |             | Chara       |

#### **AutoCorrect**

• Helps to autocorrect the common misspellings and typing errors.

| Replacements an                               | d exceptions for language:                                      | English (USA)   |              |               |
|-----------------------------------------------|-----------------------------------------------------------------|-----------------|--------------|---------------|
| Declara r                                     |                                                                 |                 |              |               |
| Replace Except                                | ions Options Localized Op                                       | otions Word Com | pletion      |               |
| Repla <u>c</u> e                              | <u>W</u> ith:                                                   |                 | Text only    |               |
| abotu                                         | about                                                           |                 | New          | ý L           |
| 3/4                                           | ₹⁄4                                                             | ^               | Delet        |               |
| abotu                                         | about                                                           |                 | Delet        | e             |
| abouta<br>acommodate<br>actualyl<br>additinal | about a<br>accommodate<br>accommodate<br>actually<br>additional | >               |              |               |
|                                               | ОК                                                              | Cancel          | <u>H</u> elp | <u>R</u> eset |

# OpenOffice Calc (Spreadsheet)

#### Contents

- OPENOFFICE CALC
  - Parts of Calc Interface
  - Starting, Opening, saving and closing a Document
  - Freezing/Unfreezing Rows and Columns
  - Creating Chart
  - Creating Formulas

### **Parts of Calc Interface**

- Formula Bar : situated below the formatting toolbar.
- Individual Cells : you can see the grid
- Sheet Tabs: at the bottom of the grid.

| Menu Bar                     | Title Bar                | Formatting                                                                                     |                           | Standard          |          |          |
|------------------------------|--------------------------|------------------------------------------------------------------------------------------------|---------------------------|-------------------|----------|----------|
| 🗟 Calc Interface.ods - C     | DpenOffice Calc          | Toolbar                                                                                        | Chart Icon                | Toolbar           | - 0      | ×        |
| <u>File Edit View</u> Insert | Format Tools Data Window | Help                                                                                           | +                         | 1                 |          |          |
| <b>ð</b> •₿•⊟ ∞∣             | 2 8 8 % *                | ╳╚°°, ♥, ♥, ♥, ♥, ♥, ♥, ♥, ♥, ♥, ♥, ₩, ₩, ₩, ₩, ₩, ₩, ₩, ₩, ₩, ₩, ₩, ₩, ₩,                     | 法   値 ン   舶 ②             | 💼 🗟 🔍 🛛 🖉 🕌 Find  | ~ 🔶      | 23       |
| Arial                        | ✓ 10 ✓ <b>B</b>          | $I \ \underline{\cup} \mid \equiv \equiv \equiv \equiv \equiv \square \mid \mathcal{J}_{0} \%$ | \$ <b>% %</b> %   € €   D | · & · A · ,       |          |          |
| D5 🗸                         | <i>∱</i> x ∑ =           | 1                                                                                              |                           | Properties        | ×        | ≣        |
| A                            |                          | E F G                                                                                          | н                         | - Text            | ^        |          |
| 1 Nama                       | Sum                      |                                                                                                |                           | Arial             | 10 🗸     | 15       |
| 3<br>4<br>5                  | Button Fun               | ction Button Formula<br>Bar                                                                    | ۱<br>                     | ВГ⊍∙ны Ад         | la la    | <u>著</u> |
| 6 Functi                     | ion                      |                                                                                                | +                         | AA AA 🔉 - 🔼       | •        | -        |
| 7<br>8<br>9<br>10            | rd Activ                 | > Cell                                                                                         | Column<br>Headers         | □ Alignment       |          | ®<br>£   |
| 11                           |                          |                                                                                                | Side                      | Left indent:      | n taut   |          |
| 12 - Ro                      | w Headers                |                                                                                                | Bar                       |                   | p text   |          |
| 14<br>15 She                 | eet tabs                 | Status ba                                                                                      | r                         | Text grientation: | ge cells |          |
| 18                           | +                        |                                                                                                | ~                         | Vertically sta    | cked     |          |
| H + > H \Sheet1 (St          | heet2 / Sheet3 / U <     |                                                                                                | >                         |                   | v        |          |
| Sheet 1 / 3                  | Default                  | STD                                                                                            | Summ                      | 0                 | ••       | 100 %    |
|                              |                          | OpenOffice CA                                                                                  | LC Interface              |                   |          |          |

#### Starting, Opening, saving and closing a Document

• Same as Writer

#### Freezing/Unfreezing Rows and Columns

• Freezing locks the row/column, which is selected.

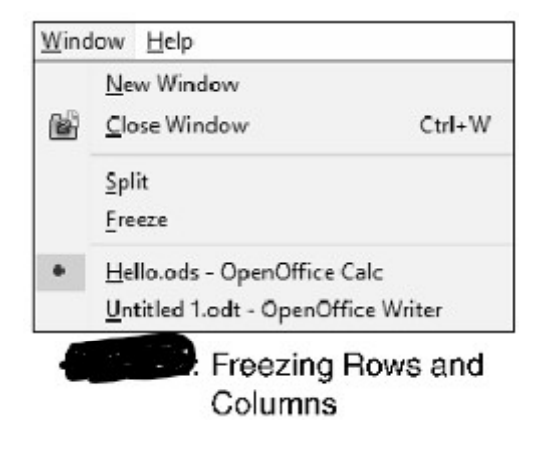

#### **Creating a Chart**

| 通 H<br>File | elio.ods · Oper<br>Edit View II | nOthice Calc | Fools Wind: | w Help        |                                |           |         |              |              |                 |           |     |
|-------------|---------------------------------|--------------|-------------|---------------|--------------------------------|-----------|---------|--------------|--------------|-----------------|-----------|-----|
|             | • 🖻 • 🖬                         |              | XB          | 190           |                                |           |         |              |              |                 |           |     |
|             |                                 |              | ✓ Format    | Selection   🖬 |                                | A\$ 116 . |         |              |              |                 |           |     |
| 1.00        | A                               | 8            | С           | D             | E                              | F         | G       | Н            | 1            | J               | K         | L   |
| 1           | Browser                         | Market Share |             |               |                                |           |         |              |              |                 |           |     |
| 2           | Chrome                          | 63.68        |             |               |                                |           |         |              |              |                 |           |     |
| 3           | Safari                          | 0.75         | 80          |               |                                |           |         | -1           |              |                 |           |     |
| 4           | Edge                            | 8.1          | 70          |               |                                |           |         |              |              |                 |           |     |
| 5           | Firefox                         | 7.10         | 10-11       |               |                                |           |         |              |              |                 |           |     |
| 6           | Opera                           | 2.5          | 60          |               | Chart Wizard                   |           |         |              |              |                 |           |     |
| 7           | Other                           | 3.82         | - 550       |               |                                |           |         |              |              |                 |           |     |
| 8           |                                 |              | 50          |               | Steps                          |           | Choose  | a chart type |              |                 |           |     |
| 9           |                                 |              | 40          |               |                                |           | Inh Cul | umm          |              |                 |           |     |
| 10          |                                 |              | 40-         |               | <ol> <li>Chart Type</li> </ol> |           | E Bar   |              |              | e n i i i i     |           |     |
| 11          |                                 |              | 30          |               | 2. Data Range                  |           | D Pie   |              |              |                 |           |     |
| 12          |                                 |              |             |               | 3. Data Series                 |           | Are     | •            | <u> </u>     |                 | 1.000.000 |     |
| 10          |                                 |              | 20          |               | A Check Down                   |           | 🖄 Line  | e            |              |                 | Norn      | nal |
| 14          |                                 |              | 40          |               | 4. Chart Eleme                 | nts       | XV      | Scatter)     |              |                 |           |     |
| 15          |                                 |              | 10          |               | 1                              |           | Sy But  | ble          | 30           | Look Real       | istic     | ~   |
| 10          |                                 |              | 0           |               |                                |           | 1 Net   | 8            | Sh           | ane             |           |     |
| 12          |                                 | 2            | C           | hrome Safar   | n                              |           | hi Sto  | ck           | 01           | Ξþ.c.           |           |     |
| 19          |                                 |              |             |               |                                |           | Col     | umn and Line |              | dinder          |           |     |
| 20          |                                 |              |             |               | -                              |           |         |              |              | one             |           |     |
| 21          |                                 |              |             |               | 1                              |           |         |              | P            | vramic          |           |     |
| 22          |                                 |              |             |               | 1                              |           |         |              |              |                 |           |     |
| 23          |                                 |              |             | -             | -                              |           |         | -            |              |                 |           |     |
| 21          |                                 |              |             |               | Help                           |           |         | < <          | Bac <u>k</u> | <u>N</u> ext >> | Ŀ         | nsh |

Fig. 4.23: Creating Chart with Chart Wizard

#### **Creating Formulas**

| Formula                    | Description                                                                                                    |
|----------------------------|----------------------------------------------------------------------------------------------------|
| =A1+10                     | Displays the contents of cell A1 plus 10.                                                                                                    |
| =A1*16%                    | Displays 16% of the contents of A1.                                                                                                    |
| =A1*A2                     | Displays the result of the multiplication of A1 and A2.                                                                                                    |
| =ROUND(A1;1)               | Displays the contents of cell A1 rounded to one decimal place.                                                                                                    |
| =EFFECTIVE(5%;12)          | Calculates the effective interest for 5% annual nominal interest with 12 payments a year.                                                                                     |
| =B8-SUM(B10:B14)           | Calculates B8 minus the sum of the cells B10 to B14.                                                                                                    |
| =SUM(B8;SUM(B10:B14))      | Calculates the sum of cells B10 to B14 and adds the value to B8.                                                                                                    |
| =SUM(B1:B65536)            | Sums all numbers in column B.                                                                                                    |
| =AVERAGE(BloodSugar)       | Displays the average of a named range defined under the name BloodSugar.                                                                                                    |
| =IF(C31>140; "HIGH"; "OK") | Displays the results of a conditional analysis of data from two sources.<br>If the contents of C31 is greater than 140, then HIGH is displayed,<br>otherwise OK is displayed. |

# **OpenOffice Impress** (Presentation)

#### Contents

- OPENOFFICE IMPRESS
  - Creating new Presentation
  - Parts of Impress Interface
  - Formatting a Presentation
  - Applying an Animation Effect
  - Running the slideshow
  - Printing a Presentation

#### **Creating New Presentation**

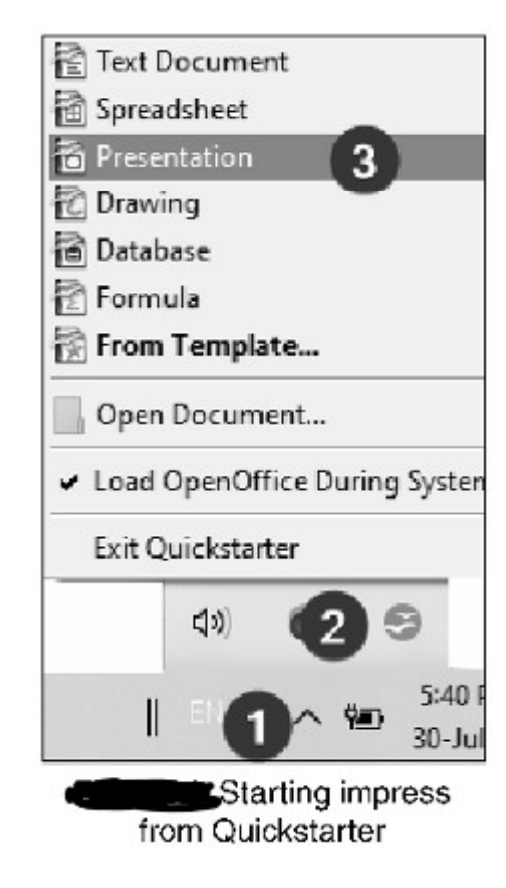

| Presentation Wizard          | -                                    | □ ×    | Presentation Wizard                                      |                   |                 |              | - 🗆 🗙  |
|------------------------------|--------------------------------------|--------|----------------------------------------------------------|-------------------|-----------------|--------------|--------|
| 1.                           |                                      |        | 2.                                                       |                   | U               | φ.           | 000    |
| Type                         |                                      |        | Select a slide design                                    |                   |                 |              |        |
| Empty presentation           |                                      |        | Presentation Backgrou                                    | ands              | *               |              | _      |
| O Erem template              |                                      |        | < Original>                                              |                   | ^               |              | _      |
| O Open existing presentation |                                      |        | Black and White<br>Blue Border<br>Dlue Lines and Gradier | nts               | ~               |              | - 1    |
|                              |                                      |        | Select an output medium                                  | -                 | _               |              | _      |
|                              |                                      | _      | () <u>C</u> riginal                                      | Screen            |                 |              |        |
| ☑ Previo<br>□ <u>Do not</u>  | <u>w</u><br>t show this wizard again | 26     | O Cyerhead sheet                                         | () Sli <u>d</u> e | Pro             | /ic <u>w</u> |        |
| Help Cancel single Each      | Next >>                              | Greate | Help                                                     | Cancel            | << <u>B</u> ack | Next >>      | Create |

Presentation Wizard (a) Type Selection (b) Design & Output Medium Selection

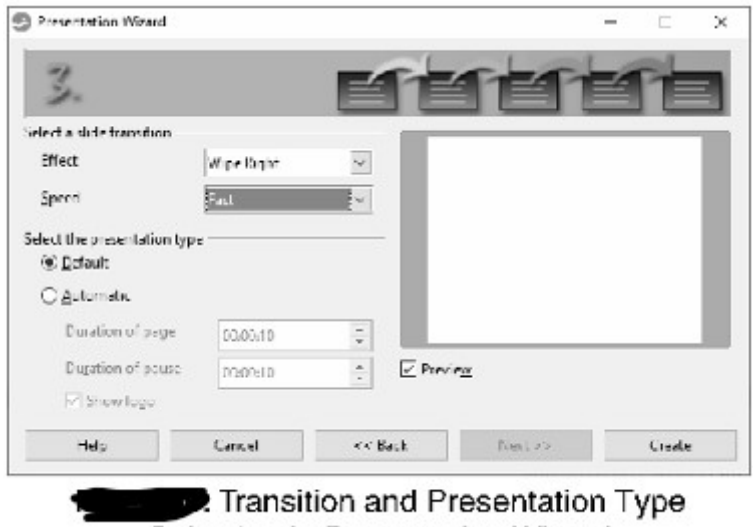

Selection in Presentation Wizard

#### **Parts of Impress**

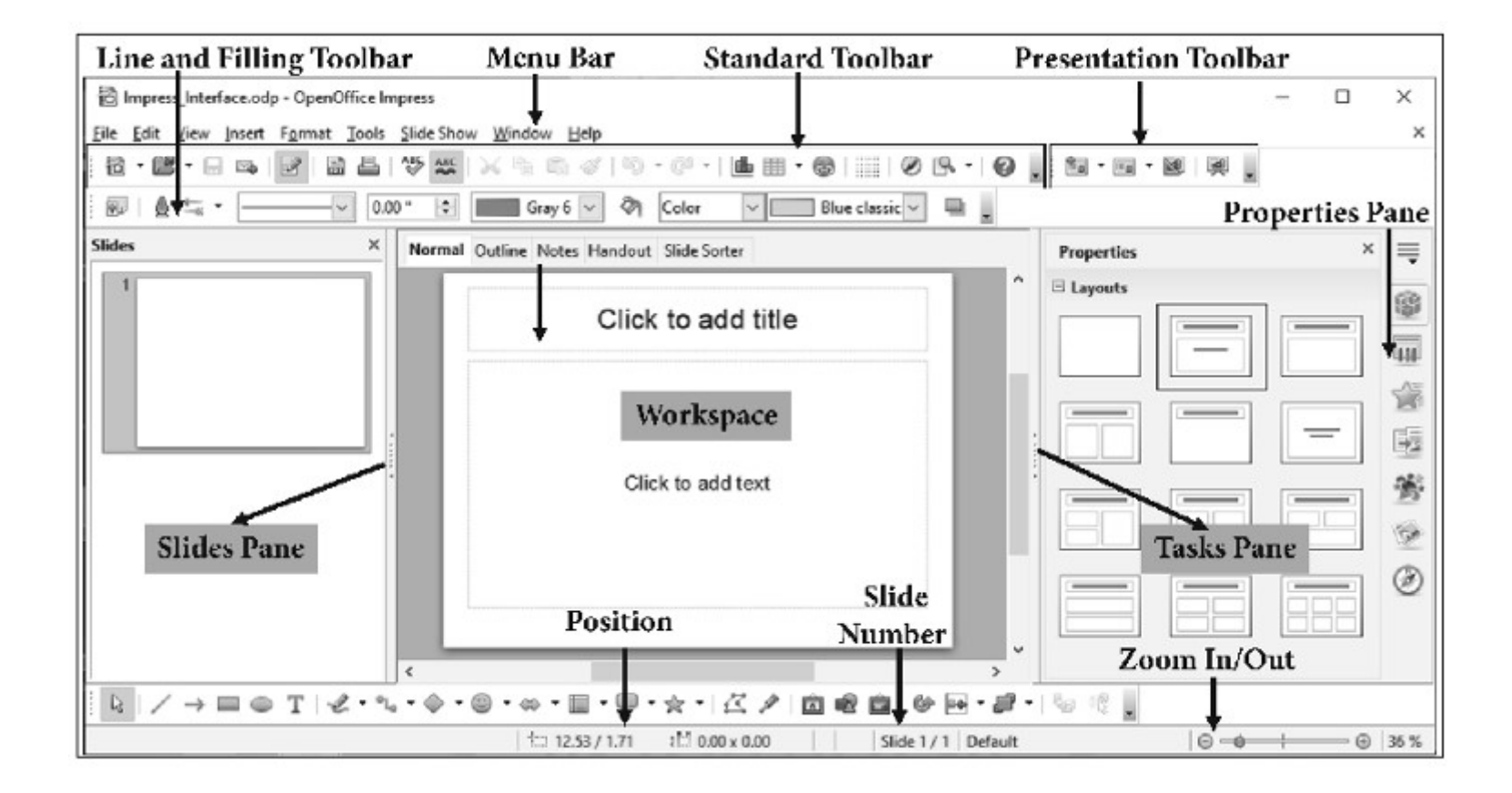

#### **Tasks Pane**

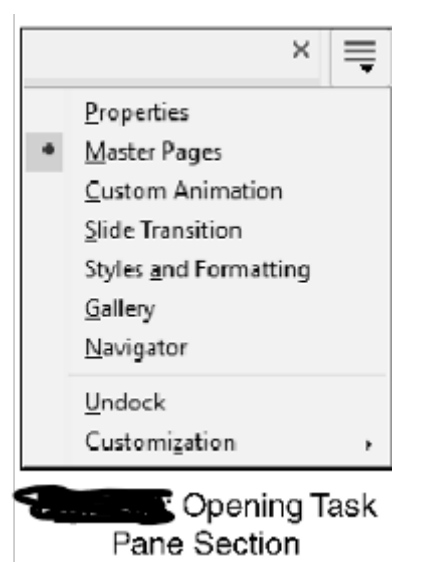

#### **Selecting a layout**

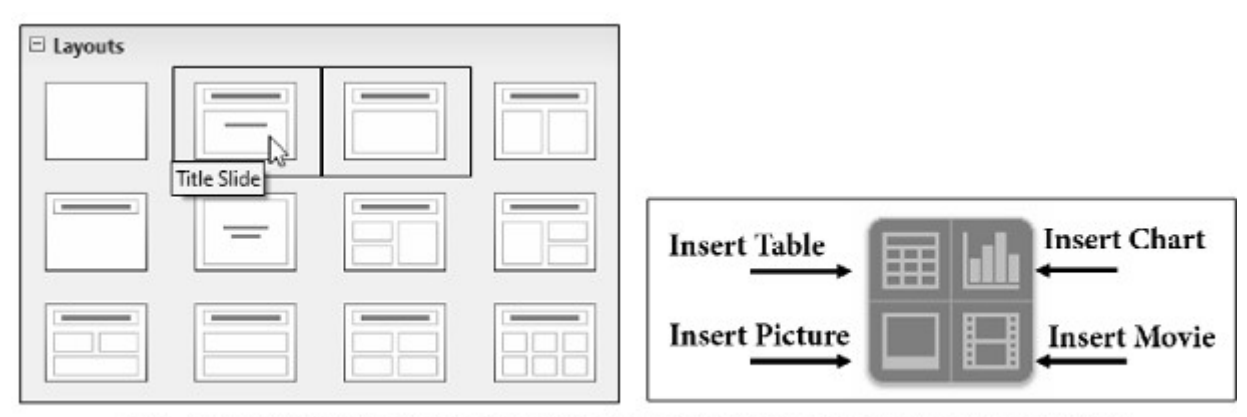

Fig. 4.30: Presentation (a) Slide Layout Options (b) Insert Content Type

#### **Applying Animation**

| Custom Animation           | × |
|----------------------------|---|
| Modify effect              |   |
| <u>A</u> dd <u>C</u> hange |   |
| <u>R</u> emove             |   |
| Effect Box                 |   |
| Start                      |   |
| On click 🗸                 |   |
| Direction                  |   |
| In 🗸                       |   |
| Speed                      |   |
| Very fast. 🗸               |   |
| ा कि Text1                 |   |
| <sup>th</sup> t ⊕ Text2    |   |
| Change order:              | ķ |
| Play Slide Show            |   |
| Automatic preview          |   |

Fig. 4.31: Custom Animation

| Custom Ar                         | nimation |      |              |              | × |
|-----------------------------------|----------|------|--------------|--------------|---|
| Entrance                          | Emphasis | Exit | Motion Paths | Misc Effects |   |
| Appear<br>Box<br>Checke<br>Circle | rboard   |      |              |              | ^ |

Fig. 4.32: Custom Animation Dialog Box

#### **Printing a Presentation**

| Print            | General OpenOffice Impress Page Layout                                                                                                    | Options                  |
|------------------|----------------------------------------------------------------------------------------------------|--------------------------|
| 8.50 in (Letter) | Printer<br>Canon MF230 Series UFRII LT<br>Fax<br>HP LaserJet Pro M201-M202 PCL 6<br>Microsoft Print to PDF<br>Microsoft Print to PDF<br>Microsoft Print to PDF | A<br>V                   |
| U 00.11          | Range and copies                                                                                                    | Number of copies 1       |
| 1 /1 4 2         | □ Print in reverse page order Print Document Slides  Slides per p Handouts Notes Outline                                                                       | Left to right, then down |
| Help             |                                                                                                    | Print Cancel             |

Fig. 4.33: Open Office Impress Print Dialog